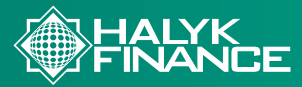

Для перевода части пенсионных накоплений из ЕНПФ в доверительное управление Halyk Finance выполните следующие действия в мобильном приложении ЕНПФ:

| Общие пунка тенсконник накатений (Ло)<br>пе состояние на 20.01.2025<br>23 419 145.31 ТГ                                                                                                    | Шаг 1) Проверьте доступную сумму для перевода                                                                                                    |
|----------------------------------------------------------------------------------------------------|----------------------------------------------------------------------------------------------------|
| Tocymenee           10           10           10           10           10           10           10           10           10           10           10           10           10           10           10           10           10           10           10           10           10           10           10           10           10           10           10           10           10           10           10           10           10           10           10           10           10           10           10           10           10           10           10           10           10           10           10           10           10           10           10                                                                                                    | <ul> <li>убедитесь, что доступная сумма ваших пенсионных накоплений позволяет<br/>осуществить перевод</li> <li>информацию о доступной сумме можно найти в личном кабинете мобиль-<br/>ного приложения ЕНПФ</li> </ul>                                                                                                    |
| A constraint of the second second secon                                                                                                    | Шаг 2) Перейдите в раздел «Услуги»                                                                                                    |
| Repeaturine de<br>Treposaturité<br>Reposaturité<br>Reposaturité | Шаг 3) Выберите опцию «Перевод накоплений УИП или возврат в НБ РК»                                                                                                    |
| то на то то то то то то то то то то то то то                                                                                                    |                                                                                                    |
| тиди<br>Надиозалиний Банк РК<br>ОПВ 24.09 277.65 гг<br>1421:<br>Аналук Плансе<br>ОПВ 9.000 180.45 гг<br>Перевести ясю сумиу С<br>2.052 277.65 гг<br>Уладумочение об условият выбора<br>паветстиристики потребяная<br>наветстиристики потребяная<br>Подать завиловии<br>111 С С                                                                                                    | <ul> <li>откуда: выберите «Национальный банк РК ОПВ» или управляющую компанию, куда ранее переводились средства</li> <li>куда: выберите «АО Halyk Finance ОПВ»</li> <li>сумма перевода: укажите всю сумму либо выберите частичный перевод</li> <li>обязательно ознакомьтесь с уведомлением об условиях выбора (изменения) управляющей компании (нажав на текст), и после отметить согласие</li> </ul> |
| ш о <                                                                                                    | <ul> <li>Шаг 5 Подайте заявление</li> <li>нажмите «Подать заявление» и подпишите его с помощью ЭЦП через eGov mobile</li> </ul>                                                                                                    |
|                                                                                                    |                                                                                                    |

Срок обработки заявления: ЕНПФ переводит пенсионные накопления в доверительное управление в течение 30 календарных дней с даты подачи заявления.

Мониторинг состояния: после перевода вы сможете отслеживать свои накопления и результаты их инвестирования через личный кабинет на сайте ЕНПФ.

Лимиты перевода: в Halyk Finance можно передать в управление до 50% текущих пенсионных накоплений, а также до 50% будущих отчислений.

Частота изменения управляющей компании: подать заявление на изменение управляющего или возврат средств в Национальный Банк можно не чаще одного раза в год.